# Wie behebe ich den Fehler "Festplatte ist voll"?

## Methode 1: Papierkorb leeren.

**Schritt 1:** Suchen Sie das Papierkorbsymbol auf Ihrem Desktop. Es sieht aus wie ein Mülleimer. Sie finden es normalerweise auf Ihrem Desktop oder im Dock (auf einem Mac) oder im Datei-Explorer (auf Windows).

**Schritt 2:** Doppelklicken Sie auf das Papierkorbsymbol, um es zu öffnen. Klicken Sie auf "Papierkorb leeren", der sich normalerweise in der Symbolleiste oben im Fenster befindet.

#### Methode 2:

### Bitte ändern Sie den Sicherungsordner im Tansee-Programm auf einen anderen Datenträger.

**Schritt 1:** Öffnen Sie das Tansee-Programm und klicken Sie auf "Einstellungen".

Schritt 2: Gehen Sie zur Registerkarte iOS.

**Schritt 3:** Registerkarte "Schnellsicherung": Klicken Sie bitte auf "iTunes-Sicherungsspeicherort anpassen" und dann auf die Schaltfläche "Auswählen", um den Sicherungsspeicherort auf eine andere Festplatte (oder externe Festplatte) mit ausreichend Speicherplatz zu ändern.

**Schritt 4:** Registerkarte "Vollständige Sicherung": Klicken Sie bitte auf die Schaltfläche "Auswählen", um den Sicherungsspeicherort auf eine andere Festplatte (oder externe Festplatte) zu ändern, die über ausreichend Speicherplatz verfügt.

Schritt 5: Tansee-Programm neu starten.

## Methode 3:

### Bitte löschen Sie alle unnötigen iTunes- oder Tansee-Sicherungsdateien auf Ihrem Computer.

**Schritt 1:** Öffnen Sie das Tansee iPhone Message Transfer-Programm (Windows- oder Mac-Version).

**Schritt 2:** Gehen Sie zur Registerkarte "iTunes/Tansee-Backups", um alle iTunes- und Tansee-Backupdateien zu finden.

**Schritt 3:** Wenn Sie eine bestimmte Sicherungsdatei nicht mehr verwenden können, klicken Sie auf den Pfeil daneben und wählen Sie dort "Verzeichnis öffnen". Sie können den Sicherungsordner löschen. **Hinweis:** Bitte stellen Sie sicher, dass Sie ein Backup löschen, das Sie

nicht mehr benötigen.

Schritt 4: Tansee-Programm neu starten.

| <b>∻ Tan</b> see™                                                    |       |                  |                              | All I    | Messages   |           | _      |        |          | - O ×                                          |
|----------------------------------------------------------------------|-------|------------------|------------------------------|----------|------------|-----------|--------|--------|----------|------------------------------------------------|
| 🗍 File                                                               |       |                  | SM                           | S        | $\bigcirc$ | WhatsApp  | $\sim$ | Messen | iger     |                                                |
|                                                                      | _     | 💬 Messages       | Deleted                      | Messages | Conta      | cts       |        |        | Q Search | <u>ीं≟</u> Sort By Date                        |
| Facebook Messenger                                                   |       | Tansed<br>Loved  | <b>e, Inc.</b><br>I an image |          |            |           |        |        |          | Dec 5, 2017 9:50 AM<br>Messages: 3 ><br>MMS: 2 |
| Read Messenger Message                                               | es C' |                  |                              |          |            |           |        |        |          |                                                |
| iTunes/Tansee Bac Manage<br>iPhone45_iOS6.0<br>May 12, 2024 42:40 AM | Open  | Directory        |                              |          |            |           |        |        |          |                                                |
| iPhoneXS_iOS13.1.3<br>May 11, 2024 11:29 PM                          | ►     |                  |                              |          |            |           |        |        |          |                                                |
| iPhoneX_iOS11.4<br>May 8, 2024 12:02 PM                              | Þ     |                  |                              |          |            |           |        |        |          |                                                |
| iPhone5s_@_iOS10.0<br>May 8, 2024 12:00 PM                           | ►     |                  |                              |          |            |           |        |        |          |                                                |
| Tansee ANTS Files                                                    | Add   |                  |                              |          |            |           |        |        |          |                                                |
| 🥪 sample.ants                                                        | •     |                  |                              |          |            |           |        |        |          |                                                |
| 2022-12-1 21-35-56.ants                                              | •     |                  |                              |          |            |           |        |        |          |                                                |
|                                                                      |       |                  |                              |          |            |           |        |        |          |                                                |
|                                                                      |       |                  |                              |          |            |           |        |        |          |                                                |
|                                                                      |       |                  |                              |          |            |           |        |        |          |                                                |
|                                                                      |       |                  |                              |          |            |           |        |        |          |                                                |
|                                                                      | _     |                  |                              |          |            |           |        |        |          |                                                |
|                                                                      |       | https://www.tans | see.com/                     | <b>~</b> | Register   | 🕸 Setting | js     | ⊖ P    | rint     | . Je Save                                      |

iTunes-Backup-Speicherort unter Windows

| ••                                                                                                    |                | Tansee iPhone I | Message Transfer | 5.5.0    |               |          |
|----------------------------------------------------------------------------------------------------|----------------|-----------------|------------------|----------|---------------|----------|
| iDevice                                                                                                    |                |                 | SMS              | WhatsApp | B WA Business |          |
| iPhoneX_iOS16.1                                                                                                    |                | Message Deleted |                  |          |               | Q Search |
| Facebook Messenger                                                                                                    |                | Tansee, Inc.    | mage             |          | Dec 5, 2      | J17<br>> |
| Read Messenger N                                                                                                    | lessages       |                 | indge            |          |               |          |
| iTunes Backups                                                                                                    |                |                 |                  |          |               |          |
| With the second second | Open in Finder |                 |                  |          |               |          |
| () iPhoneX_iOS16.1<br>May 16, 2023 12:20                                                                                                    |                |                 |                  |          |               |          |
| Tansee Backups                                                                                                    | Open Edit      |                 |                  |          |               |          |
| Aug 8, 2023 11:25                                                                                                    |                |                 |                  |          |               |          |
|                                                                                                    |                | Register        | Options          |          | @ Print       | 也 Save   |

iTunes-Backup-Speicherort auf dem Mac

# Methode 4: Löschen Sie die Fotos oder Apps auf Ihrem iPhone.

Sie können dies tun, indem Sie zu den Einstellungen Ihres iPhones gehen, "Allgemein" und dann "iPhone-Speicher" auswählen. Von dort aus können Sie alle unnötigen Dateien identifizieren und löschen, die Sie nicht mehr benötigen, um iPhone-Speicherplatz freizugeben. **Tansee-Programm neu starten.** 

# ?) Wie viel Lagerraum benötigt Tansee?

Überprüfen Sie die Speichernutzung Ihres Telefons, um zu sehen, wie viel Speicherplatz belegt ist. Sie erhalten eine Schätzung des benötigten Platzes.

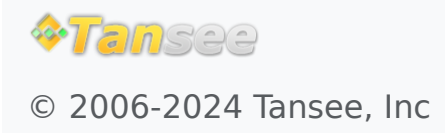

Startseite Unterstützung

Datenschutzrichtlinie Affiliate